# TABLETAS DE CUISENAIRE + CALCULADORA CASIO SL-310UC

¿Y cómo se usa el Applet?

### Barra de herramientas

| $\left  \right\rangle$ | ~ | + | ABC |   |    | 2  |    |    |    |    | -  | -  |    |     | 5  | ⇒ Q, | $\equiv$ |
|------------------------|---|---|-----|---|----|----|----|----|----|----|----|----|----|-----|----|------|----------|
| 1                      | 2 | 3 | 4   | 5 | c1 | c2 | c3 | c4 | c5 | c6 | c7 | c8 | c9 | c10 | a1 | a2   |          |

| 1   | Permite seleccionar las tabletas creadas |
|-----|------------------------------------------|
| 2   | Crea un segmento                         |
| 3   | Crea una recta perpendicular             |
| 4   | Borra objetos                            |
| 5   | Te permite introducir texto              |
| c1  | Crea una regleta de tamaño 1             |
| c2  | Crea una regleta de tamaño 2             |
| c3  | Crea una regleta de tamaño 3             |
| c4  | Crea una regleta de tamaño 4             |
| c5  | Crea una regleta de tamaño 5             |
| c6  | Crea una regleta de tamaño 6             |
| c7  | Crea una regleta de tamaño 7             |
| c8  | Crea una regleta de tamaño 8             |
| c9  | Crea una regleta de tamaño 9             |
| c10 | Crea una regleta de tamaño 10            |
| a1  | Permite deshacer                         |
| a2  | Permite rehacer                          |

|     | El punto naranja te permite mover la regleta.                                    |  |  |  |  |
|-----|----------------------------------------------------------------------------------|--|--|--|--|
|     | El punto azul te permite rotar la regleta.                                       |  |  |  |  |
| 3   | Para borrar objetos, seleccionas la herramienta y pulsas sobre el punto naranja. |  |  |  |  |
| • • | ,                                                                                |  |  |  |  |

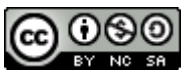

Para crear objetos, primero debes de pulsar sobre uno de ellos y después sobre el recuadro azul.

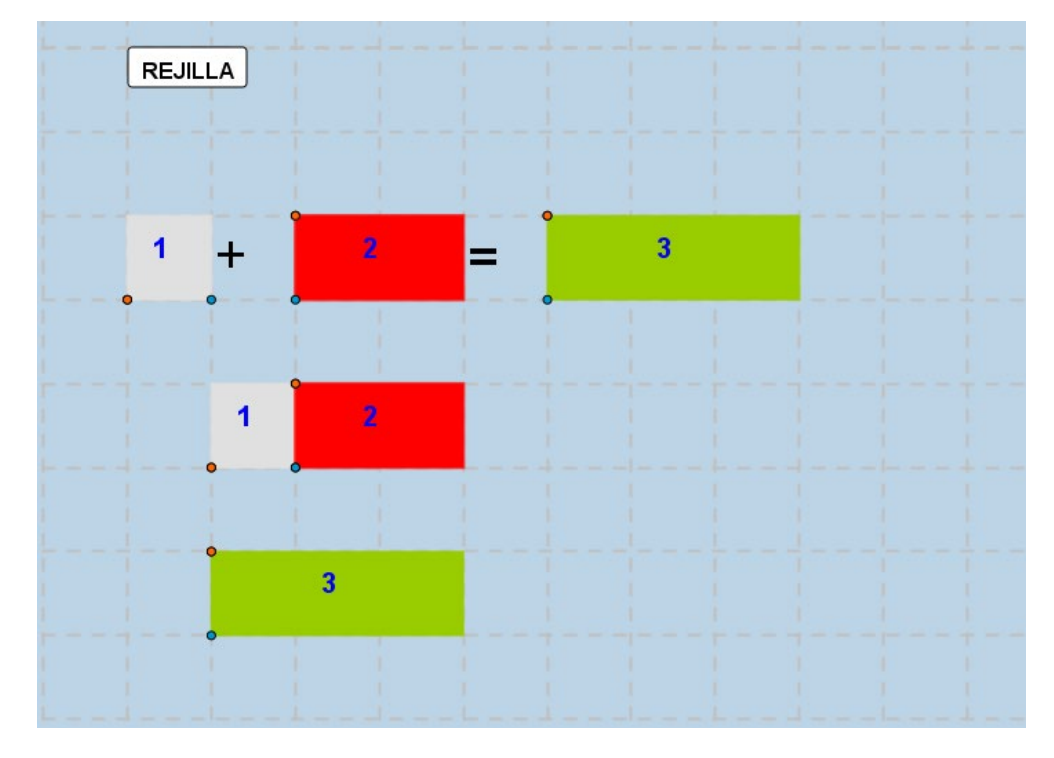

# <u>SUMAS</u>

## **RESTAS**

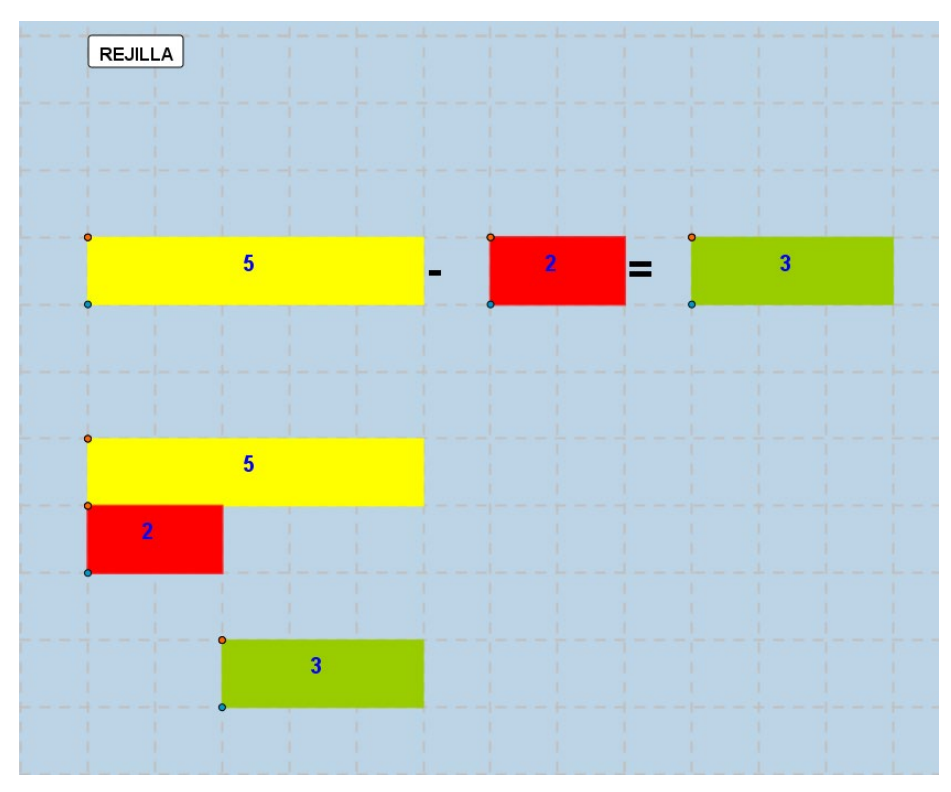

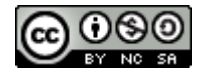

### <u>SERIES</u>

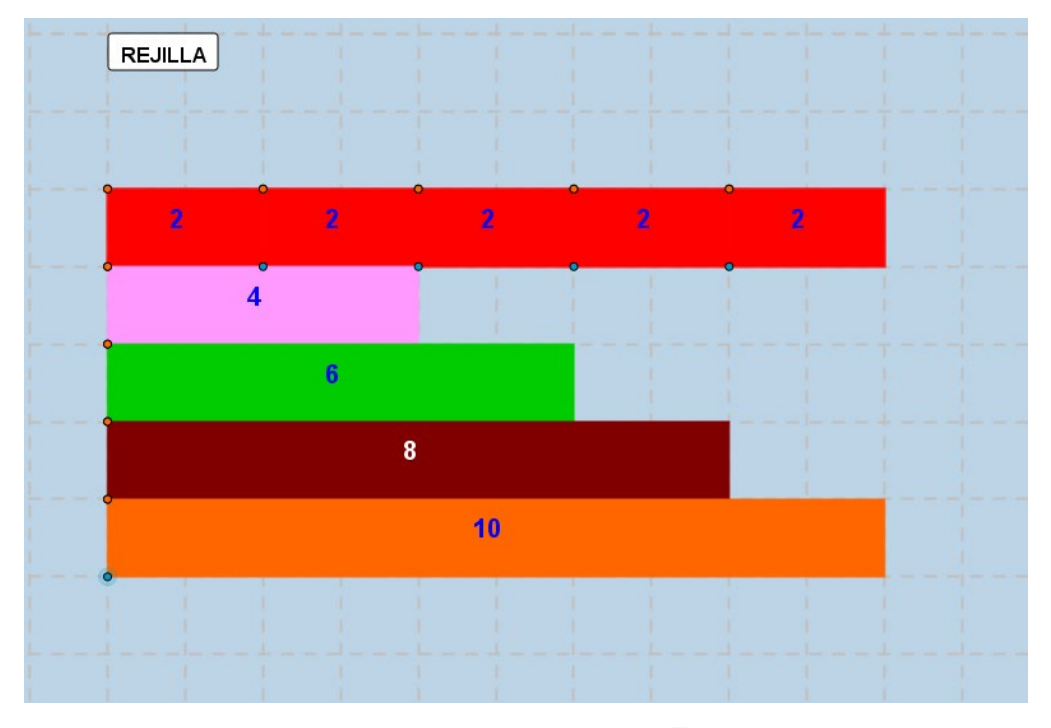

Con la calculadora debes de pulsar en (2) (+) (=) (=)

Y recuerda que debe de aparecer una K y un símbolo igodot

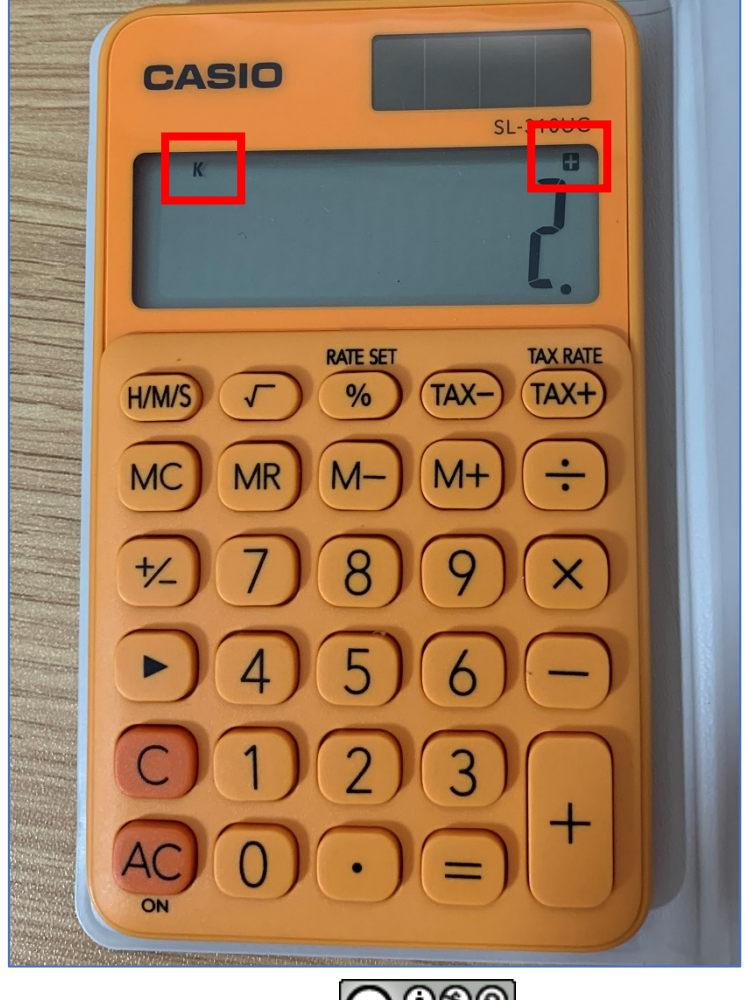

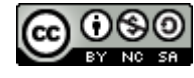

### TABLAS DE MULTIPLICAR

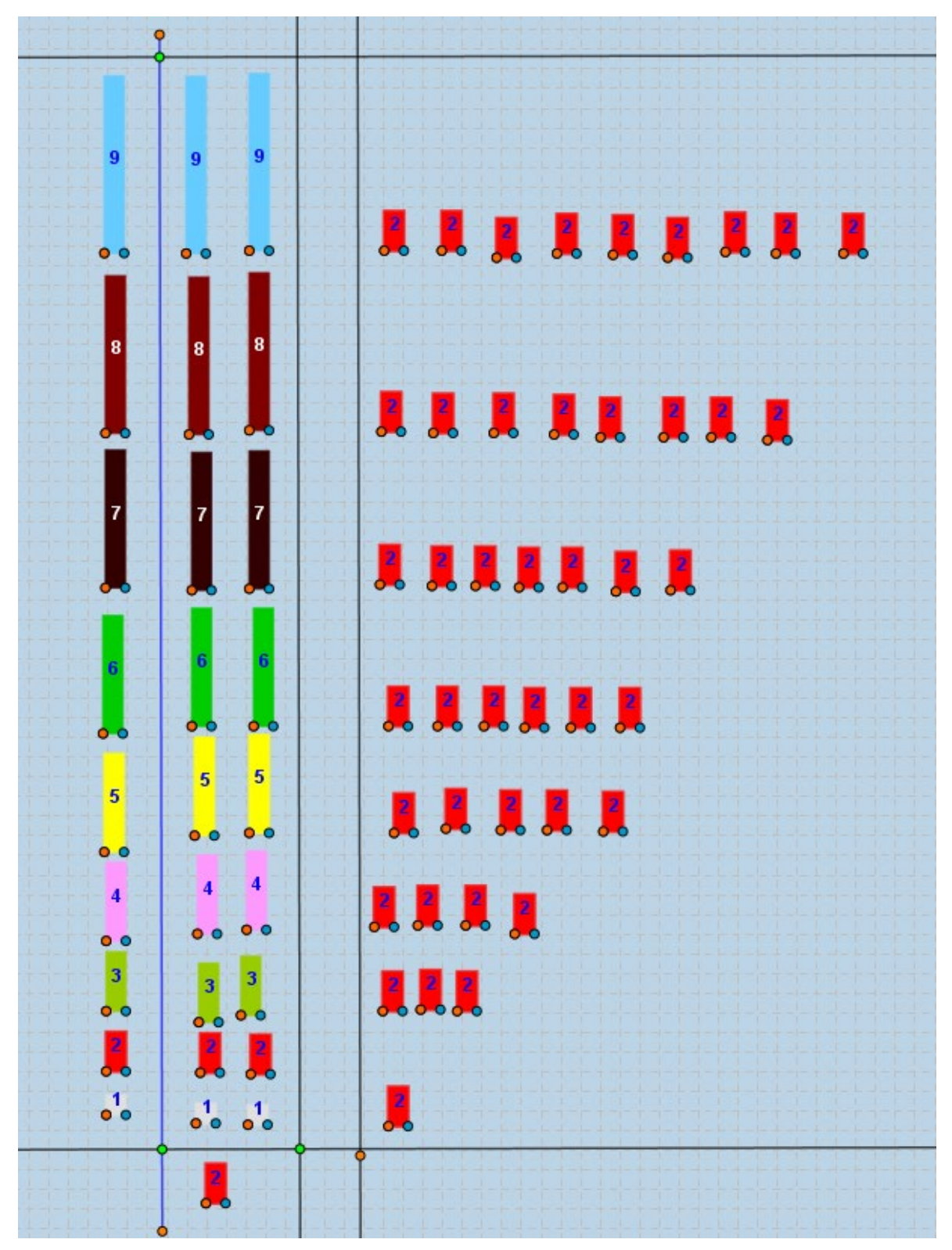

Con la calculadora debes de pulsar en  $(2) \oplus (1)$   $(2) \equiv (2)$ 

 $0 2 \times \times = =$ 

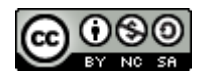

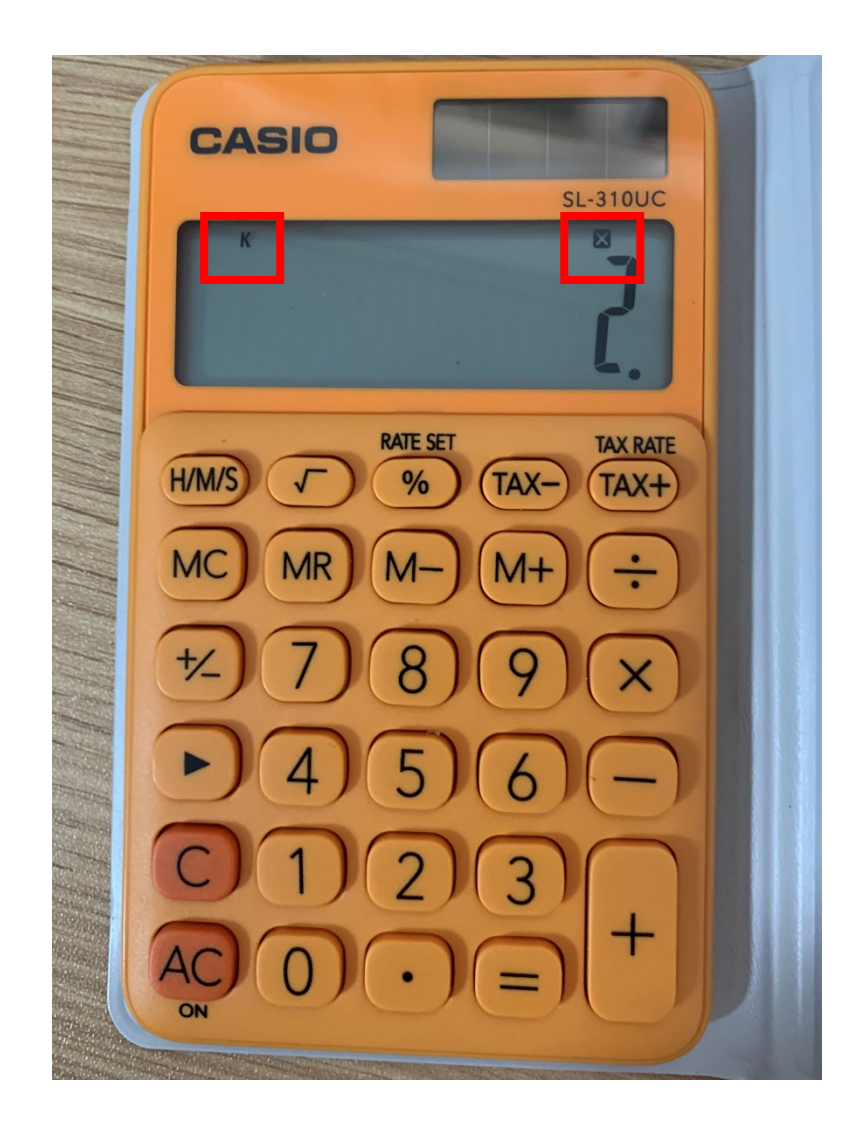

Y recuerda que debe de aparecer una K y un símbolo  $\fbox$ 

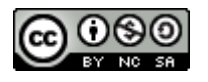

# Completa

| 2 | X | 0  | = |   |
|---|---|----|---|---|
| 2 | X | 1  | = | 2 |
| 2 | X | 2  | Η | 2 |
| 2 | X | 3  | Ξ |   |
| 2 | X | 4  | Ξ |   |
| 2 | X | 5  | Ξ |   |
| 2 | X | 6  | Ξ |   |
| 2 | X | 7  | Ξ |   |
| 2 | X | 8  | Π |   |
| 2 | X | 9  |   |   |
| 2 | X | 10 | = |   |

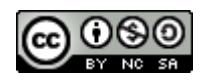

### <u>DIVIDIR</u>

| 40 | 2     |  |
|----|-------|--|
| 20 | 2     |  |
| 10 | <br>2 |  |
| 5  | 2     |  |

Con la calculadora debes de pulsar 2  $\div$  4 0  $\equiv$   $\equiv$ 

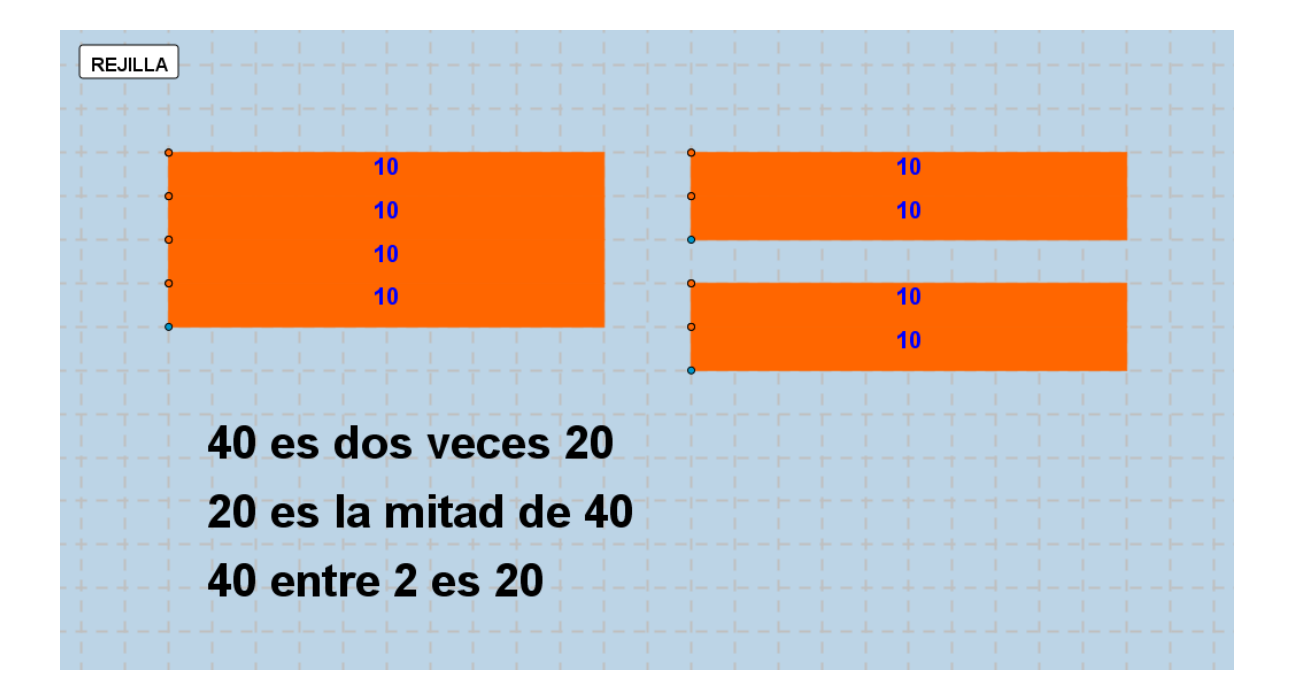

Escribe de cuatro formas diferentes 20 ÷ 2

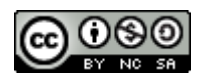

Alba quiere repartir 12 cromo en partes iguales entre sus 3 mejores amigas ¿Cuántos cromos le da a cada amiga? ¿y si reparte entre 6 amigas?

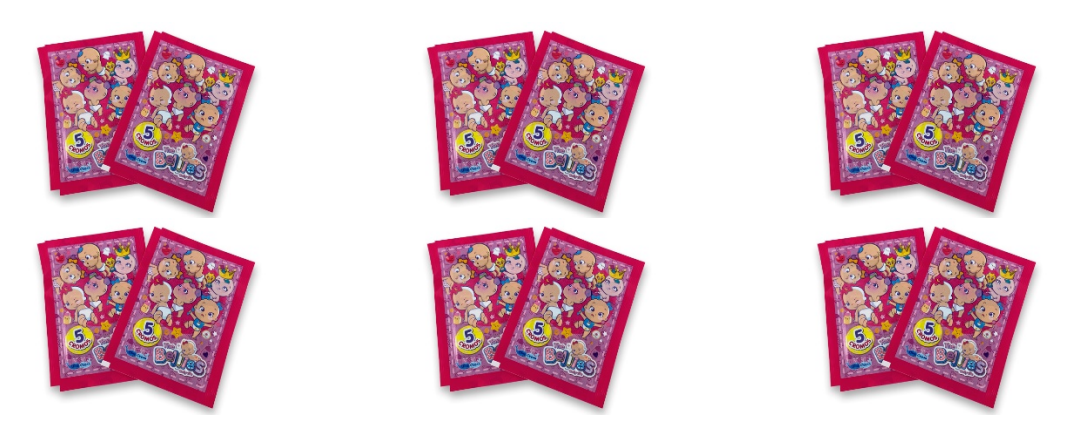

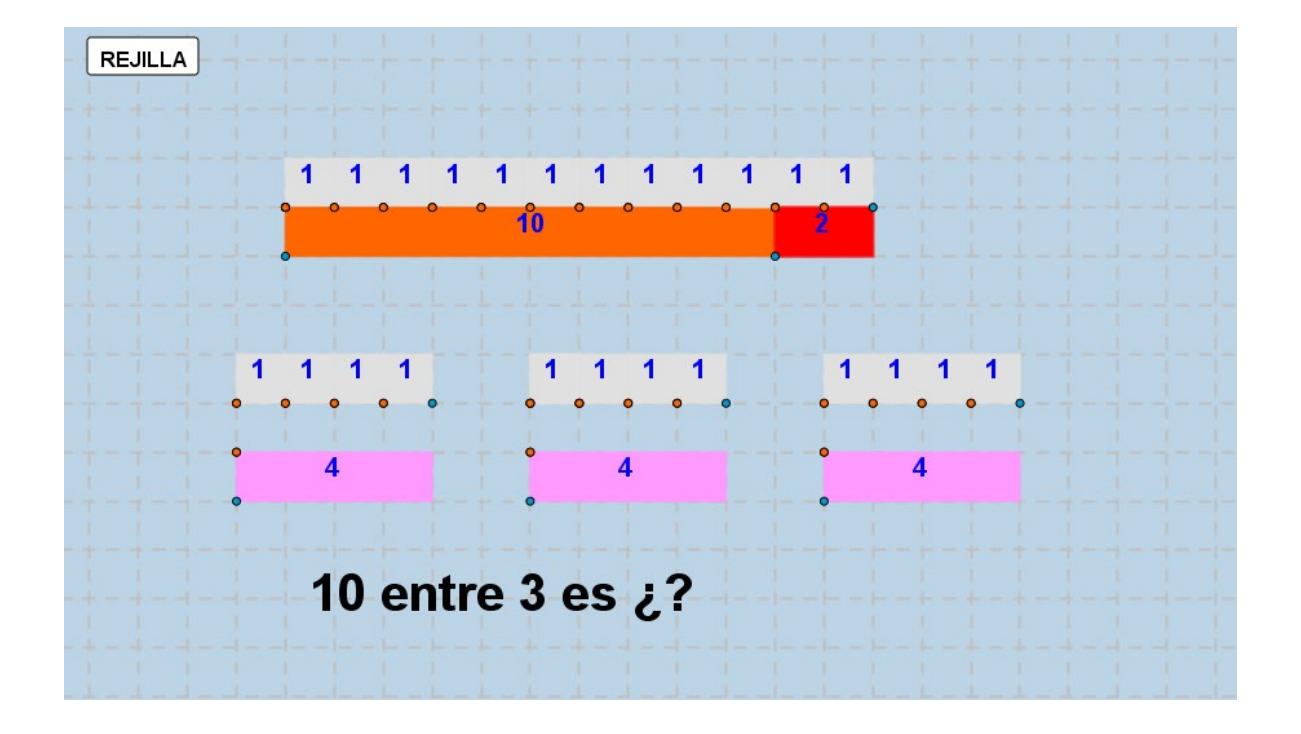

Con la calculadora se puede hacer de dos formas:

![](_page_7_Picture_5.jpeg)

![](_page_7_Picture_6.jpeg)

![](_page_7_Figure_7.jpeg)

![](_page_8_Figure_1.jpeg)

Con la calculadora se puede hacer de dos formas:

3 🕂 🕂 12 = =

12 🕂 6 =

![](_page_8_Picture_5.jpeg)

María quiere repartir 18 bolígrafos en paquetes, de forma que en cada uno de ellos haya el mismo número de bolígrafos.

![](_page_9_Figure_2.jpeg)

### ¿De cuántas formas se puede hacer?

### Con la calculadora

|     | 18        |             |
|-----|-----------|-------------|
|     | 18        | PARAMOS     |
|     |           |             |
|     | 18        |             |
|     | 18        |             |
|     | 18        | E E PARAMOS |
|     |           |             |
|     | 18        | PARAMOS     |
|     | 18        | PARAMOS     |
|     |           |             |
|     | 18        |             |
|     | 18        | PARAMOS     |
|     |           |             |
| ÷ ÷ | 18        | PARAMOS     |
|     | unalia Di | <br>@0      |
|     |           |             |

![](_page_9_Picture_7.jpeg)

8 🕂 🕂 18 = PARAMOS

- 9 🕂 🕇 18 =
- 9 🕂 18 = = PARAMOS

![](_page_10_Picture_4.jpeg)

### **TABLEROS**

| Regle   | etas Crisen | aire           |
|---------|-------------|----------------|
| SUMANDO | SUMANDO     | SUMA           |
|         |             |                |
| !!      | ·           | ··             |
|         |             |                |
|         |             | () @pina_agost |

|          | <u> </u>    |                         |
|----------|-------------|-------------------------|
| Regl     | elas Crisen | aire                    |
| MINUENDO | SUBSTRAENDO | <b>RESTA/DIFERENCIA</b> |
|          |             |                         |
|          |             |                         |
| ·        |             | ;                       |
|          |             |                         |
|          |             | !!                      |
|          |             | 🕑 @pina_agost           |

![](_page_11_Figure_4.jpeg)

| Regletas Crisenaire |        |          |  |  |  |  |
|---------------------|--------|----------|--|--|--|--|
| FACTOR              | FACTOR | PRODUCTO |  |  |  |  |
|                     |        |          |  |  |  |  |
|                     |        |          |  |  |  |  |
| [] [                |        |          |  |  |  |  |
|                     |        |          |  |  |  |  |
|                     |        | ·        |  |  |  |  |

### ACTIVIDAD PUBLICADA EN GEOGEBRA.ORG

https://www.geogebra.org/m/mw2szcbd

![](_page_12_Picture_4.jpeg)

![](_page_12_Picture_6.jpeg)